## UniFi Cloud WiFi

## **WPA2-Enterprise Windows 7**

Indien Windows 7/Vista geen verbinding wilt maken met een Netwerk dat met WPA2-Enterprise beveiligd is, dan kunt u onderstaande stappen doorlopen.

## Stap 1. Handmatig Netwerk toevoegen

Navigeer naar: Configuratiescherm > Netwerk en Internet > Netwerkcentrum Klik aan de linkerkant van het venster op "'Draadloze netwerken beheren" Klik vervolgens op het knop "Toevoegen" Kies vervolgens op "'Handmatig een netwerkprofiel toevoegen" Vul vervolgens onderstaande gegevens in: Netwerknaam: naam van het draadloos netwerk Beveiligingstype: WPA2-Enterprise Versleutelingstype: AES

Zet een vinkje voor Deze verbinding automatisch starten, en klik vervolgens op "Volgende"

## Stap 2. Verbindingsinstellingen wijzigen

Klik bij de melding dat het netwerk is toegevoegd op "**Verbindingsinstellingen wijzigen**" Klik vervolgens op het tabblad **Beveiliging**, en vervolgens op "**Instellingen...**" Zet het vinkje uit bij "**Servercertificaat valideren**" en kies vervolgens voor "**Configureren...**"

Zet het vinkje uit bij **"Automatisch mijn Windows-aanmeldingsnaam en -wachtwoord gebruiken (en domein indien nodig)"** en klik vervolgens op **"OK**"

Klik vervolgens op de knop "Geavanceerde instellingen..."

Op het tabblad **802.1X-instellingen**, zet het vinkje aan bij "**Verificatiemodus opgeven:**" En kies in het dropdownmenu voor: "**Verificatie van de gebruiker**"

Klik vervolgens 2x op **OK** en vervolgens op **Sluiten**.

Maak vervolgens verbinding met het draadloos netwerk

Unieke FAQ ID: #1647 Auteur: Helpdesk Laatst bijgewerkt:2017-02-08 16:59